🗩 H3C盒式NGFW设备使用证书方式登陆web管理页面典型配置举例

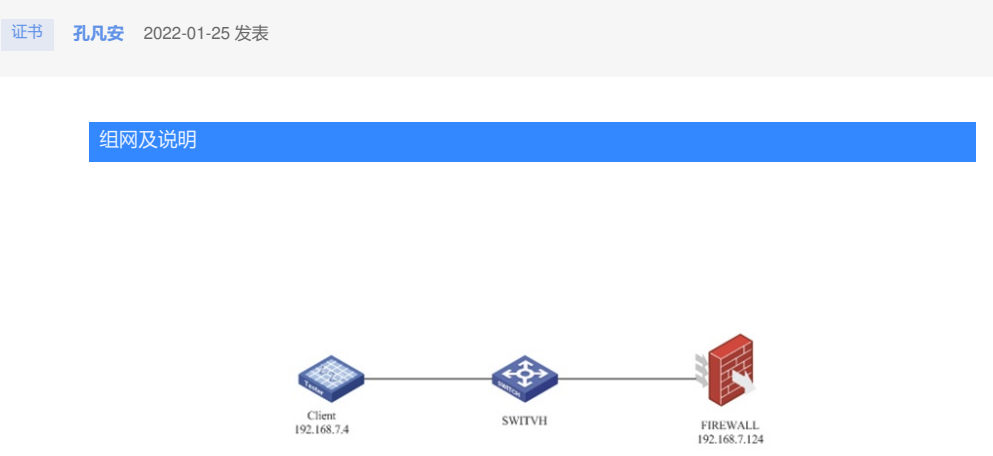

如图所示,客户端使用https服务器访问防火墙web管理页面。 具体要求如下: ·在正常情况下,两台设备都处理相对应的业务,保证Client与防火墙设备之间通信。 配置步骤

1. 在防火墙上配置管理IP地址

#

interface GigabitEthernet1/0/0

port link-mode route

ip address 192.168.7.124 255.255.255.0

#

#

security-zone name Management

import interface GigabitEthernet1/0/0

#

## 2. 将证书导入到设备

在"对象-PKI-证书"web管理页面下,点击"导入证书"功能键

| H3C SecPa |                     | <ul> <li>(そ)</li> <li>(日本)</li> <li>(日本)</li> <li< th=""><th>D S NR</th><th></th><th></th><th></th></li<></ul> | D S NR         |      |          |                    |
|-----------|---------------------|----------------------------------------------------------------------------------------------------|----------------|------|----------|--------------------|
| 导航        | ▲ 证书                |                                                                                                    |                |      |          |                    |
| 王健康检测     | · 建交申请 • 导入证书 • 新建P | KING X HER                                                                                                    |                |      | 请输入要查询的信 |                    |
| ◎ 💄 用户    | 域名称                 | 证书类型 主题                                                                                                    |                | 发布者  | 生效时间 过   | inilatini) silafin |
| 💿 📮 应用安全  |                     |                                                                                                    |                |      |          |                    |
| ◎ 🗥 对象组   |                     |                                                                                                    |                |      |          |                    |
| 🖲 🗂 ACL   |                     |                                                                                                    |                |      |          |                    |
| 💿 🛢 SSL   |                     | 导入证书                                                                                                    |                | ØX   |          |                    |
| ◎ 🦧 公钥管理  |                     | Dichet                                                                                                    | Address of the |      |          |                    |
| 💿 🦂 PKI   |                     | P KLOG                                                                                                    | 请选择            | · ·  |          |                    |
| 证书        |                     | 证书类型                                                                                                    | CA证书           | ¥    |          |                    |
| ·证书访问控制策略 |                     | 请选择上传的证书文件                                                                                                    | 未选择任何文件        | 选择文件 |          |                    |
| ·证书主题     |                     | 证书的口令                                                                                                    |                |      |          |                    |
|           |                     | 密朝对名称                                                                                                    |                |      |          |                    |
|           |                     |                                                                                                    | 确定 取消          |      |          |                    |

在PKI域中,选择新建PKI域

| H3C SecPath |                                                           | (R)<br>800      | <b>9</b> | ()<br>10.102 | NR.         | <b>O</b><br>Mill | <b>ب</b><br>Kifi |           | admin = Q 🕜 G |
|-------------|-----------------------------------------------------------|-----------------|----------|--------------|-------------|------------------|------------------|-----------|---------------|
| 导航          | 证书                                                        |                 |          |              |             |                  |                  |           |               |
| 目健康检测       | <ul> <li>建交申请</li> <li>登 导入证书</li> <li>● 新建PKI</li> </ul> | <b>34 × </b> 田玲 |          |              |             |                  |                  | 请输入要查询的信息 | Q. 重用 配 而设置词  |
| ◎ 🤱 用户      | 域名称                                                       | 证书类型            | 主题       |              |             |                  | 发布者              | 生效时间 过期时  | 间 操作          |
| ◎ 📮 应用安全    |                                                           |                 |          |              |             |                  |                  |           |               |
| ◎ 小 対象组     |                                                           |                 |          |              |             |                  |                  |           |               |
| 🖲 🔂 ACL     |                                                           |                 |          |              |             |                  |                  |           |               |
| 💿 🛢 SSL     |                                                           | 导入证书            |          |              |             |                  | @×               |           |               |
| ◎ 🦧 公钥管理    |                                                           | DVINE           |          | Incom        |             |                  |                  |           |               |
| PKI         |                                                           | 17-11-10-FT     |          | + #5829      | -<br>(1):12 | (ha              |                  |           |               |
| 1E15        |                                                           | 1000000         |          |              |             | 0                | <b>—</b> .       |           |               |
| ·证书访问控制策略   |                                                           | 编选择上传的认         | 上市又作     | 未选择伯         | E何文件        | 选择3              | 之件               |           |               |
| ·证书主题       |                                                           | 证书的口令           |          |              |             |                  |                  |           |               |
|             |                                                           | 密朝对名称           |          |              |             |                  |                  |           |               |
|             |                                                           |                 |          | 确定           | 取消          |                  |                  |           |               |
|             |                                                           |                 |          |              |             |                  |                  |           |               |

新建PKI域:

| H3C SecPath | n F1070          |                | <b>Q</b><br>1112         | €<br>30.00 | NR.     | (1)          | <b>9</b><br>Kk |    |      | admin       | - ୦ ୭ ୦       |
|-------------|------------------|----------------|--------------------------|------------|---------|--------------|----------------|----|------|-------------|---------------|
| 导航          | 证书               |                |                          |            |         |              |                |    |      |             |               |
| 目健康检测       | · 建交申请 2. 导入证书 ④ | REEPKING X HID |                          |            |         |              |                |    | 请输入要 | 查询的信息. 🔍 董政 | 0 🔝 1840-1840 |
|             | 域名称              | 证书类型           | 主版                       |            |         |              | 发布者            |    | 生效时间 | 过期时间        | 操作            |
| ◎ ▲ 对象组     | 新聞               | EPKList,       |                          |            |         |              |                | @× |      |             |               |
| I ACL I SSL | 15               | 店称             | 1                        |            |         |              | •(1-31字符)      |    |      |             |               |
| ◎ 🗶 公钥管理    | 8                | 书主题            | 请选择                      |            |         | ¥            |                |    |      |             |               |
| O PKI       |                  |                | 申引                       | 航正书使用      | 的密朝对    |              |                |    |      |             |               |
| · 证书访问控制策略  | 3                | 0 <del>.</del> | 请选择                      |            |         | v            |                |    |      |             |               |
| · 证书主题      | c                | RL检查           | <ul> <li>检查证书</li> </ul> | 8是否已经      | 坡CA吊销   | CI ato child |                |    |      |             |               |
|             | P                | KCS#7证书使用的加密算法 | DES-CBC                  | SSL        | R9938M5 | SL 987™08    |                |    |      |             |               |
|             |                  |                | a                        | 112        | 取消      |              |                |    |      |             |               |

上传并导入CA证书

| H3C SecPa              | ath F1070     |          | <b>Q</b><br>#112 | NINI XIR                | ()<br>Pietra                                                     | CO<br>Nét      |                           |                                                                                                    |                   |                                                                                                    |
|------------------------|---------------|----------|------------------|-------------------------|------------------------------------------------------------------|----------------|---------------------------|----------------------------------------------------------------------------------------------------|-------------------|----------------------------------------------------------------------------------------------------|
| 导航                     |               | N Bria   |                  |                         |                                                                  |                |                           |                                                                                                    | A INVESTIGATION   | 0.00                                                                                                    |
| 31 編展松測<br>③ 1 用户      |               | (TaleR)  | +81              |                         |                                                                  |                |                           | #10210                                                                                                    | Stational Station | 10, 204 10, 40400                                                                                                    |
| ◎ ■ 应用安全               | ☑ Anto ☑ ◎ 1  | STORE .  | ±160<br>0        |                         |                                                                  | 299            |                           | 王四时间                                                                                                    | 22 Million and    | 2                                                                                                    |
| ◎▲对象组                  |               |          |                  |                         |                                                                  |                |                           |                                                                                                    |                   |                                                                                                    |
| O CL                   |               | 导入证      | -15              |                         |                                                                  | Θ×             |                           |                                                                                                    |                   |                                                                                                    |
|                        |               | PKIst    |                  | 1                       |                                                                  |                |                           |                                                                                                    |                   |                                                                                                    |
|                        |               | 证书师      | 纽                | CAE®                    |                                                                  | *              |                           |                                                                                                    |                   |                                                                                                    |
| 配置验证·                  |               | 请选择      | 上传的证书文           | C:\fakepath\F           | RCA.cer 🔡                                                        | <b>譯文件</b>     |                           |                                                                                                    |                   |                                                                                                    |
|                        |               | E49      | ) [] &           |                         |                                                                  |                |                           |                                                                                                    |                   |                                                                                                    |
| 1. 浏览器导入               | 、             | 人包含      | 各尸驴              | i亚书的U                   | SB-KE                                                            | = Y            |                           |                                                                                                    |                   |                                                                                                    |
| 2. 浏览器中输               | 入web管理平台地     | 址,选      | 圣对应              | 的证书                     | 9                                                                |                |                           |                                                                                                    |                   |                                                                                                    |
| C Web managerment Ho X |               |          |                  | 1 1 20                  |                                                                  | 17 / 88.00     | and a co                  |                                                                                                    |                   |                                                                                                    |
| → × © 192.168.7.124/we | eb/index.html | _        |                  |                         |                                                                  |                |                           |                                                                                                    |                   | \$                                                                                                    |
|                        |               | 选择证书     |                  |                         |                                                                  | ×              |                           |                                                                                                    |                   |                                                                                                    |
|                        |               | 请选择证书, D | 在 192.168.7.1    | 24:443 上对您本人进行身份<br>经发素 | ()<br>(12)<br>(12)<br>(12)<br>(12)<br>(12)<br>(12)<br>(12)<br>(1 |                |                           |                                                                                                    |                   |                                                                                                    |
|                        |               |          |                  | CA                      | 05                                                               |                |                           |                                                                                                    |                   |                                                                                                    |
|                        |               |          |                  | CA                      | 05                                                               |                |                           |                                                                                                    |                   |                                                                                                    |
|                        |               |          |                  |                         |                                                                  |                |                           |                                                                                                    |                   |                                                                                                    |
|                        |               |          |                  |                         |                                                                  |                |                           |                                                                                                    |                   |                                                                                                    |
|                        |               | 证书信息     |                  |                         | 構定                                                               | RIA            |                           |                                                                                                    |                   |                                                                                                    |
|                        |               |          |                  |                         |                                                                  |                |                           |                                                                                                    |                   |                                                                                                    |
| 17.00                  |               | 导入证书     | \$               |                         |                                                                  | ®×             |                           |                                                                                                    |                   |                                                                                                    |
| 3. 点"其他登               | 陆方式"展开后,点     | 〔击"USI   | B-Key            | 登陆"按键                   | 田完成                                                              | 登陆             |                           |                                                                                                    |                   |                                                                                                    |
| ・证书主題                  |               | 证书舆      | 2                | 本地证书                    |                                                                  | v              |                           |                                                                                                    |                   |                                                                                                    |
| LIDE                   |               |          |                  |                         |                                                                  |                |                           |                                                                                                    |                   |                                                                                                    |
| HSC                    |               |          |                  |                         |                                                                  |                |                           |                                                                                                    |                   |                                                                                                    |
| 数字化解决方案领导者             |               |          |                  |                         |                                                                  |                |                           | -                                                                                                    |                   |                                                                                                    |
|                        |               |          |                  |                         |                                                                  |                |                           |                                                                                                    |                   |                                                                                                    |
|                        |               |          |                  |                         |                                                                  |                |                           |                                                                                                    |                   |                                                                                                    |
|                        |               |          |                  |                         |                                                                  |                |                           |                                                                                                    |                   |                                                                                                    |
| 安全                     | 产品管理平台        |          |                  |                         |                                                                  |                |                           |                                                                                                    |                   |                                                                                                    |
|                        |               |          |                  |                         |                                                                  |                |                           | -                                                                                                    |                   |                                                                                                    |
|                        |               |          |                  |                         |                                                                  |                |                           |                                                                                                    |                   |                                                                                                    |
| <b>2</b> H             |               |          |                  |                         |                                                                  |                | 1.00                      |                                                                                                    |                   |                                                                                                    |
| <b>e</b> 8             |               |          |                  |                         |                                                                  |                | 100                       |                                                                                                    |                   |                                                                                                    |
| 〇 记住                   | 用户名 中文 🔻      |          |                  |                         |                                                                  | 1              |                           |                                                                                                    |                   |                                                                                                    |
|                        |               |          |                  |                         |                                                                  |                | 1                         |                                                                                                    |                   |                                                                                                    |
|                        | 登录            |          |                  |                         |                                                                  | 1              |                           |                                                                                                    |                   |                                                                                                    |
| 其他登录7                  | 方式            |          |                  |                         |                                                                  |                |                           |                                                                                                    |                   |                                                                                                    |
| USB-Ke                 | ry虹梁          |          |                  |                         |                                                                  |                |                           |                                                                                                    |                   |                                                                                                    |
|                        |               |          |                  | A STREET,               |                                                                  | and the second | A CONTRACTOR OF THE OWNER | and the second second s |                   | and the second second s |

## 4. 自签名证书制作可以参考:

https://blog.csdn.net/xlfc12138/article/details/139579622?spm=1001.2014.3001.5502

3. 配置SSL服务器端策略

在"SSL-服务器端策略"web管理页面下: